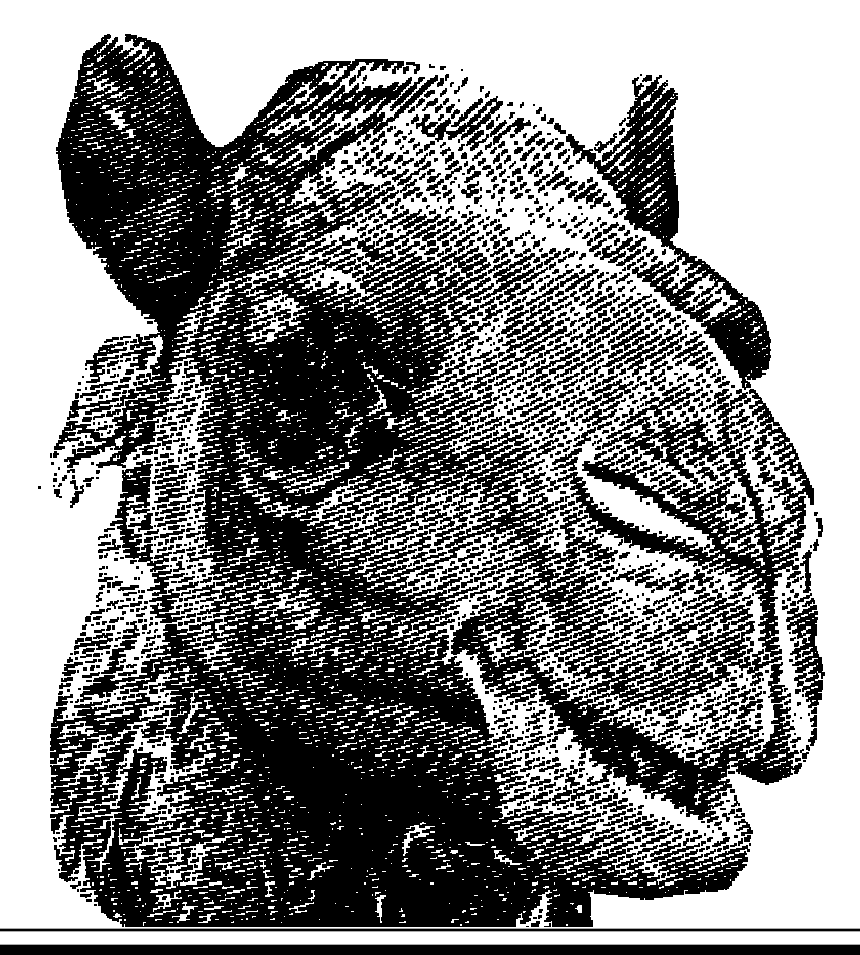

# 2.1.2.4.1

Command-Line Data Analysis and Reporting – Session 1

- you don't need to write scripts to carry out data mining and analysis – even fairly complex cases
- UNIX provides a ready toolbox of **text processing** tools that make this possible
  - when data is represented in plain text, command-line binaries that search, extract, replace text can be used
- each tool is designed to perform a specific task, and output of one can be **piped** to another

# **Build Separable and Reusable Analysis Components**

- GOOD THING
- · leverage strengths of languages and formats
- adopt workflow that incorporates data analysis and mining at all levels
  - · simple tools for simple questions
    - $\cdot\,$  Q: what is the mean of the third column? = SIMPLE
    - $\cdot$  Q: what does this data mean? = HARD
- · use flat-file output as much as possible
  - · keep number of fields in each line constant
  - $\cdot$  separate words within a field by a different delimiter
    - · e.g. "1 2 apple\_banana 5" vs "1 2 apple banana 5"
- · translate to a more complex format if you specifically require
  - · avoid visual formatting for large data sets

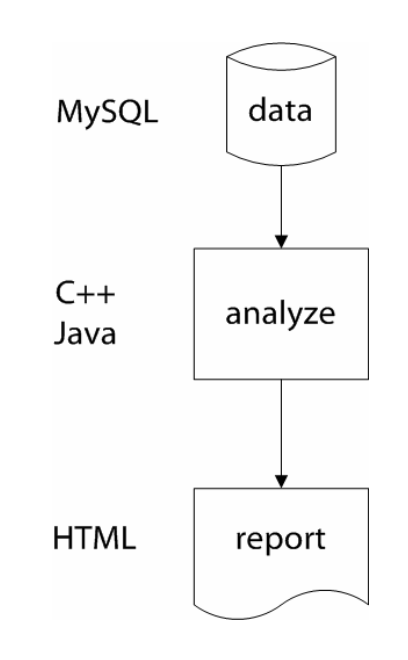

8 4

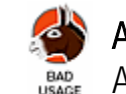

An inflexible pipeline. A request for a different report format is likely to generate a lot of work.

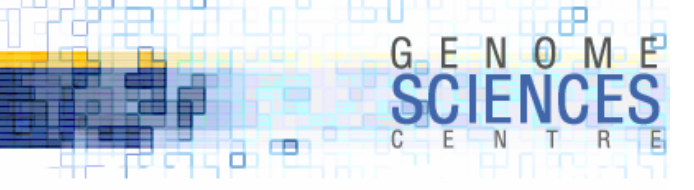

# Make the Command-Line Part of Your Toolbox

- you *will* need to perform
   exploratory analysis on your data
   rapid, throw-away analysis forms
   the basis of prototype building
- eliminate one-off scripts by combining command-line tools and flexible I/O "prompt tool" scripts
- apply light weight tools to answer quick "research" questions
- apply formal process design for lengthier analysis and production pipelines

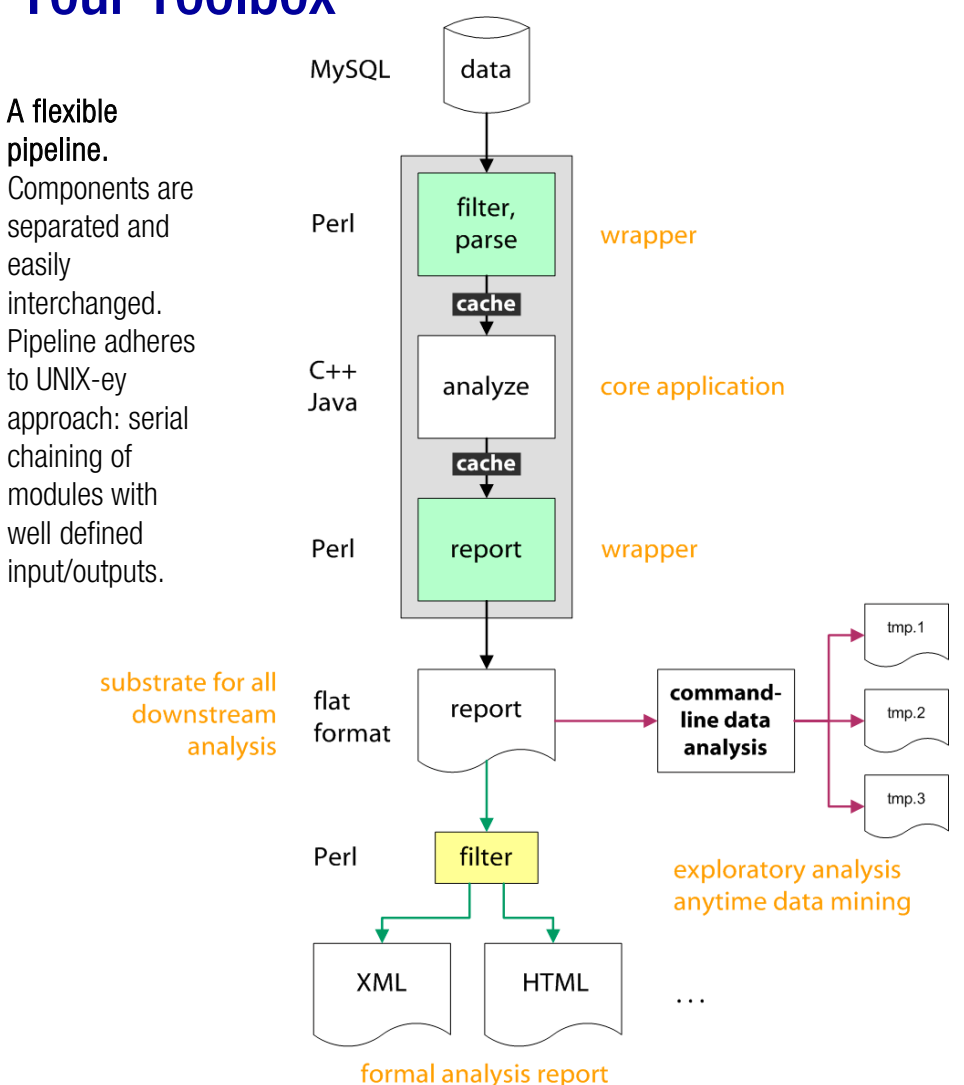

# **Things We'll Cover**

- · recipes for creating useful data reports
  - · maximize utility,
  - · limit complexity and effort
- · ways to manipulate your text reports
  - · command-line methods
  - · specialized prompt tools
    - statistics
    - · column management (a la cut)
    - · line filters (a la grep)
    - · histogramming (a la **uniq**)
- · analysis idioms with common tools
  - $\cdot$  /bin, /usr/bin, and bash
  - · command-line Perl

5/20/2005

· rejuvenate/discover your passion for the prompt

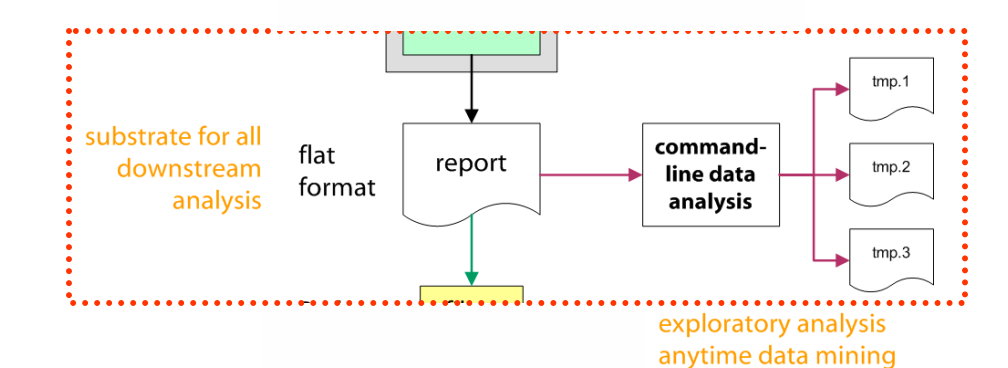

# What You Will Need

- · basic knowledge of UNIX
  - · file management
  - · notion of a pipe and redirect
- willingness to explore the GUI*less* land of the command line
  - · you can't break anything by experimenting...
  - · ... except delete all your files
  - $\cdot$  don't experiment with rm
- refresh your basic UNIX knowledge with Erin's 2.0.0.3 course

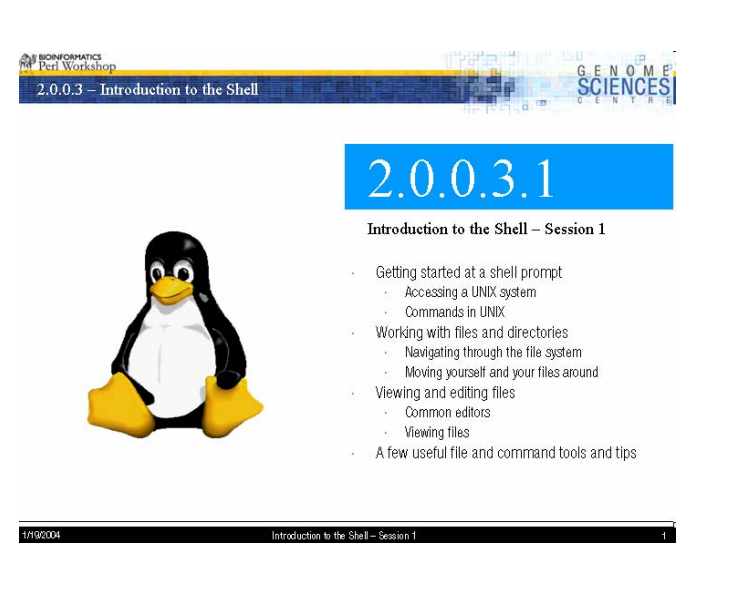

8 9

**Workshop 2.0.0.3.** Review the course slides to brush up on UNIX fundamentals. Erin covers file management and command line tools like grep and sort.

# G E N O M E SCIENCES

# What You Will Learn

- · command-line voodoo
  - · increase productivity
  - · ask more questions
  - $\cdot$  interrogate data in complex ways
  - · relieve yourself from the dependence of other people's black-box parsers and scripts for simple tasks
  - · eliminate need for formal DB layer in pilot/prototype projects
- best practices for generating text reports
  - $\cdot$  how to make a flat-file report and be proud of it
- · how to deal with other people's BAD and NASTY file formats

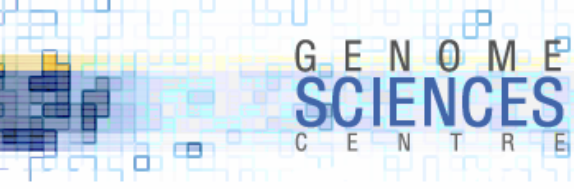

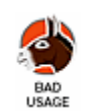

```
For man or machine? Decide!
MCF7 1-100G11
                                                                                        This isn't meant for human eyes. But it's
               BES:
                             targetedESPpl ate5B02TF
                             Mapping success: 1
                                                                                        not designed well for automated parsing.
                             Reason for failure: 0
                                            BES with 270 bp of unique sequence is loca
                                                                                        What is the target audience?
starting at 24 in BES at 99.7772828507795% identity)
                                                           orientation: Plus
                                                                                        Unfortunately, it was me.
               BES:
                             targetedESPpl ate5B02TR
                             Mapping success: 1
                             Reason for failure: 0
                                            BES with 184 bp of unique sequence is located on chr1 starting at 111122200 (427 bp
starting at 3 in BES at 99.0632318501171% identity)
                                                           orientation: Minus
                             PAIRED!!! This clone has apparent length of 123561 bp
clone: MCF7_1-124117
               BES: targetedESPplate5F05TF of > 672 bp: chr17 @ 59314680 (Minus)
                             15 BES within +/- 50000, of which 4 from translocations, 0 from clones with wrong end orientation, 0
from clones with wrong apparent size
               BES: targetedESPplate5F05TR of > 405 bp: chr4 @ 129284290 (Plus)
                             0 BES within +/- 50000, of which 0 from translocations, 0 from clones with wrong end orientation, 0
from clones with wrong apparent size
clone: MCF7 1-124119
               BES: targetedESPplate5G05TF of > 519 bp: chr20 @ 53161812 (Plus)
                             11 BES within +/- 50000, of which 2 from translocations, 0 from clones with wrong end orientation, 0
from clones with wrong apparent size
               BES: targetedESPplate5G05TR of > 462 bp: chr3 @ 63951454 (Plus)
                             24 BES within +/- 50000, of which 9 from translocations, 0 from clones with wrong end orientation, 0
from clones with wrong apparent size
Screwed up clone: MCF7_1-69H4 - targetedESPplate3A10TR : chr9 @ 38944527 etc - multiple HSPs!!!
               But $multiple = 1 and $longest = 0
               0 666
               q = 1
```

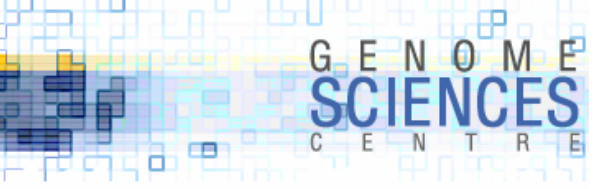

## **Motivational Example**

# No English please MCF7\_1-100G11 This report is over 6,000 lines long but BES: targetedESPpl ate5B02TF Mapping success: 1 contains phrases designed for legibility. Reason for failure: 0 BES with 270 bp of unique sequence is loca Nobody will read 6,000 lines! starting at 24 in BES at 99.7772828507795% identity) orientation: Plus BES: targetedESPpl ate5B02TR Mapping success: 1 Reason for failure: 0 BES with 184 bp of unique sequence is located on chr1 starting at 111122200 (427 bp starting at 3 in BES at 99.0632318501171% identity) orientation: Minus PAIRED!!! This clone has apparent length of 123561 bp clone: MCF7 1-124117 BES: targetedESPplate5F05TF of > 672 bp: chr17 @ 59314680 (Minus) 15 BES within +/- 50000, of which 4 from translocations, 0 from clones with wrong end orientation, 0 from clones with wrong apparent size BES: targetedESPplate5F05TR of > 405 bp: chr4 @ 129284290 (Plus) 0 BES within +/- 50000, of which 0 from translocations, 0 from clones with wrong end orientation, 0 from clones with wrong apparent size clone: MCF7 1-124119 BES: targetedESPplate5G05TF of > 519 bp: chr20 @ 53161812 (Plus) 11 BES within +/- 50000, of which 2 from translocations, 0 from clones with wrong end orientation, 0 from clones with wrong apparent size BES: targetedESPplate5G05TR of > 462 bp: chr3 @ 63951454 (Plus) 24 BES within +/- 50000, of which 9 from translocations, 0 from clones with wrong end orientation, 0 from clones with wrong apparent size Screwed up clone: MCF7\_1-69H4 - targetedESPplate3A10TR : chr9 @ 38944527 etc - multiple HSPs!!! But multiple = 1 and longest = 0 0 666 q = 1

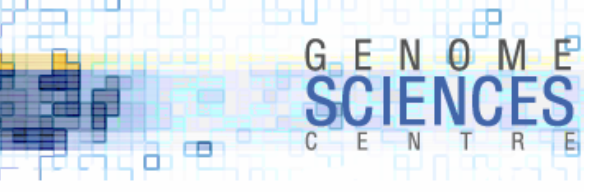

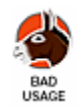

| #<br>MCF7_1-100G11<br>starting at 24                                     | BES: targetedESPplate5B02TF<br>Mapping success: 1<br>Reason for failure: 0<br>BES with 270 bp of unique sequence is loc<br>in BES at 99.7772828507795% i dentity)<br>orientation: Plus<br>BES: targetedESPplate5B02TR<br>Mapping success: 1                                                                                                    | No complex grammar please<br>Parsing this report is a nightmare. What is<br>the grammar? I have to write a parser (or<br>at least describe the grammar) to make<br>sure that I don't miss anything.                                                                   |
|--------------------------------------------------------------------------|----------------------------------------------------------------------------------------------------|----------------------------------------------------------------------------------------------------|
| starting at 3<br><br>clone: MCF7_1-<br>from clones wi<br>from clones wi  | Reason for failure: 0<br>BES with 184 bp of unique sequence is loc<br>in BES at 99.0632318501171% identity)<br>orientation: Minus<br>PAIRED!!!This clone has apparent length of 123561 bp<br>124117<br>BES: targetedESPplate5F05TF of > 672 bp: chr17 @ 59314680 (Minus)<br>15 BES within +/- 50000, of which 4 from translocations,<br>th wrong apparent size<br>BES: targetedESPplate5F05TR of > 405 bp: chr4 @ 129284290 (Plus)<br>0 BES within +/- 50000, of which 0 from translocations,<br>th wrong apparent size | Single-line records please.<br>Avoid multi-line records. Parsing single-<br>line records can be done in a stateless<br>way – I don't have to remember the last<br>line. This file requires that I keep track of<br>at least two levels of context (clone and<br>BES). |
| clone: MCF7_1-<br>from clones wi<br>from clones wi<br><br>Screwed up clo | 124119<br>BES: targetedESPplate5G05TF of > 519 bp: chr20 @ 53161812 (Plus)<br>11 BES within +/- 50000, of which 2 from translocations,<br>th wrong apparent size<br>BES: targetedESPplate5G05TR of > 462 bp: chr3 @ 63951454 (Plus)<br>24 BES within +/- 50000, of which 9 from translocations,<br>th wrong apparent size<br>ne: MCF7_1-69H4 - targetedESPplate3A10TR : chr9 @ 38944527 etc - multip<br>But \$multiple = 1 and \$longest = 0<br>0 666<br>\$q = 1                                                        | O from clones with wrong end orientation, O<br>O from clones with wrong end orientation, O<br>e HSPs!!!                                                                                                    |

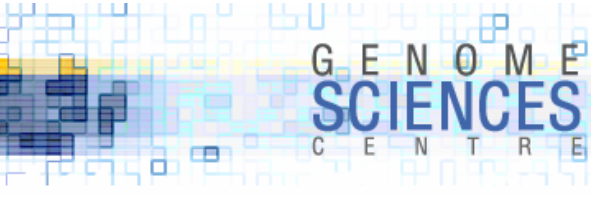

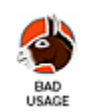

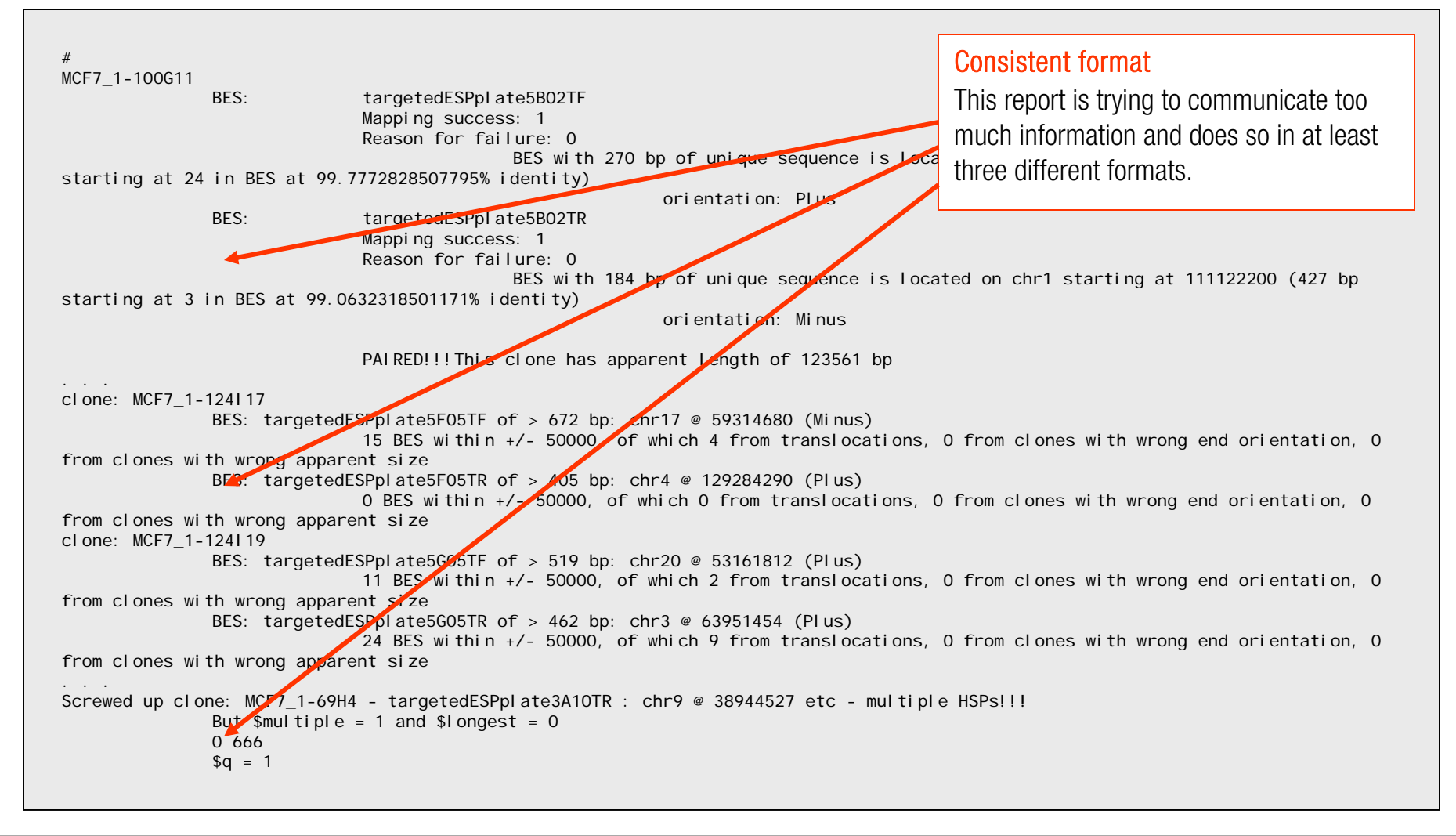

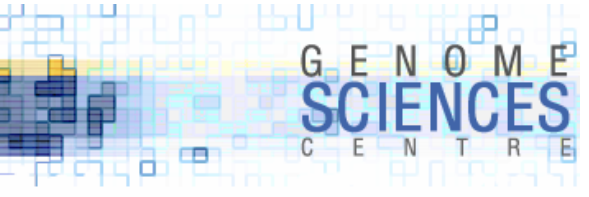

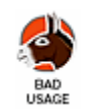

| #<br>MCF7_1-100G11                            |                                                                                                    | Controlled vocabulary                        |
|-----------------------------------------------|----------------------------------------------------------------------------------------------------|----------------------------------------------|
| BES:                                          | targetedESPpl ate5B02TF<br>Mappi ng success: 1                                                                   | Choose meaningful, short text flags instead  |
|                                               | Reason for failure: 0                                                                                            | of complicated descriptions. I found no less |
| starting at 24 in BES at 99.                  | 7772828507795% identity)                                                                                         | than 4 different ways in which a clone       |
| BES                                           | orientation: Plus                                                                                                | name is displayed                            |
| DL3.                                          | Mapping success: 1                                                                                               |                                              |
|                                               | Reason for failure: 0<br>BFS with 184 bp of unique sequence is loca                                              | MCE7 1-100G11                                |
| starting at 3 in BES at 99.0                  | 632318501171% identity)                                                                                          |                                              |
|                                               | orientation: Minus                                                                                               | MCF7_1-25622                                 |
|                                               | PAIRED!!!This clone has apparent length of 123561 bp                                                             | MCF7_37_F_I03                                |
| <br>clone: MCF7_1-124I17                      |                                                                                                    | MCF737FI03TF                                 |
| BES: targeted                                 | ESPplate5F05TF of > 672 bp: chr17 @ 59314680 (Minus)<br>15 BES within +/- 50000, of which 4 from translocations, |                                              |
| from clones with wrong appar<br>BES: targeted | ent size<br>ESPplate5F05TR of > 405 bp: chr4 @ 129284290 (Plus)                                                  | Are some entries redundant?                  |
| from clones with wrong appar                  | 0 BES within +/- 50000, of which 0 from translocations, (<br>ent size                                            |                                              |
| clone: MCF7_1-124119<br>BES: targeted         | ESPNLate5605TE of $> 510$ hm chr20 @ 53161812 (Plus)                                                             | Mapping success: 1                           |
| DES. tal getea                                | 11 BES within +/- 50000, of which 2 from translocations,                                                         | Reason for failure: 0                        |
| from clones with wrong appar<br>BES: targeted | ent size<br>FSPnLate5G05TR of > 462 bp: cbr3 @ 63951454 (Plus)                                                   |                                              |
| bes. talgetea                                 | 24 BES within +/- 50000, of which 9 from translocations,                                                         |                                              |
| from clones with wrong appar                  | ent size                                                                                                    |                                              |
| Screwed up clone: MCF7_1-69H                  | 4 - targetedESPplate3A10TR : chr9 @ 38944527 etc - multipl                                                       | e HSPs!!!                                    |
| But \$multiple<br>0.666                       | = 1 and \$I ongest = 0                                                                                           |                                              |
| \$q = 1                                       |                                                                                                    |                                              |
|                                               |                                                                                                    |                                              |

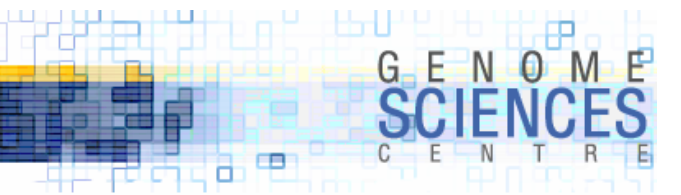

# **Alternate Format**

had received the data in a simpler format, a lot of effort would be saved

M0154021 10 81747525 10 81873318 M0155D17 - - - -M0155F02 17 58506078 - -M0155L05 - - - -M0155005 17 60433004 20 56433350 M0156B17 20 46815385 20 46975655 M0156I 16 17 60402624 20 56433371 M0156K22 3 63983906 17 59333658 M0156N14 20 55865922 20 55984334 M0157C08 20 55834458 20 56005390 M0157C23 20 56412109 20 56476173 M0157E01 17 59766670 17 59913499

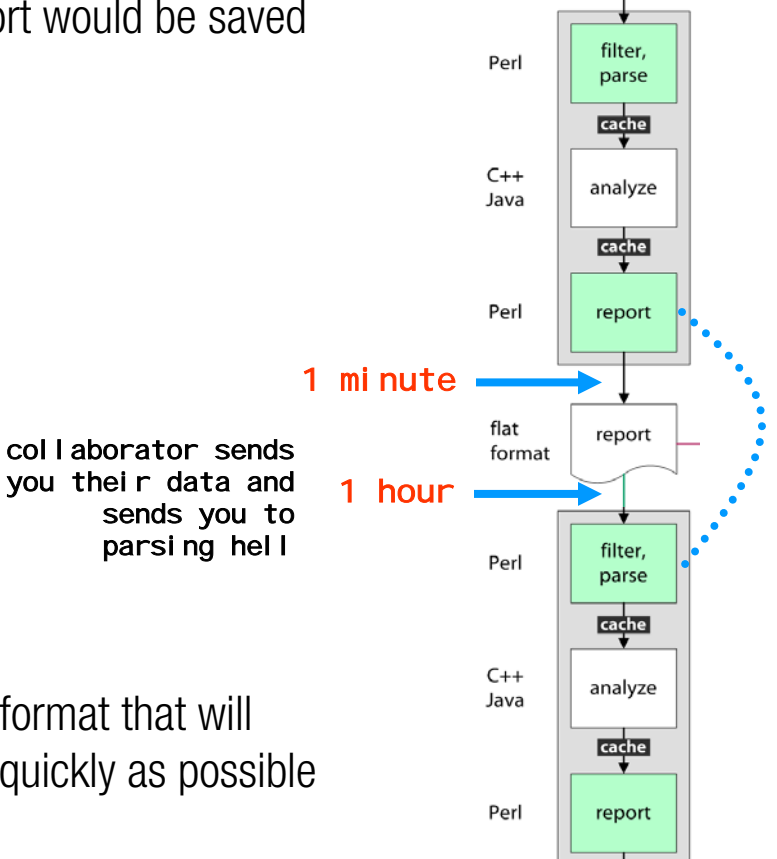

- if you are communicating data to someone, do it in a format that will allow them to recover your original data structure as quickly as possible
  - · serialized object using Storable
  - · CSV file, single-line records
  - · XML

10

GOOD

# **Lessons Learned?**

- · break the SHIFT keys on your keyboard
  - · do we really need capital letters? no!
    - · if it's not written in full English, skip capitalization
  - · do not use capital letters in
    - · your report files

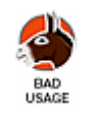

- · your directory or file names
  - BASH will autocomplete filenames and commands when you hit TAB, but you need to know the case
  - · /home/JDoe/Work/projects/SPECIAL/backup\_Today/report.TXT this is very annoying
- · make parsing of your files as easy as possible for your collaborators
  - · single-line records
  - · same number of fields on each line
  - what is your data-to-ink ratio?
  - · how quickly can you parse your own files?
  - · comment with standard prefixes (e.g. # or //)
- · are your files meant for a human or computer?
  - not both!
  - $\cdot$  send the human a figure or diagram they'll like you more :)

# G E N O M E SCIENCES

### **Report Formats**

|                                      | pros                                                                                                    | cons                                                                                                    | example                                                                   |  |  |
|--------------------------------------|----------------------------------------------------------------------------------------------------|----------------------------------------------------------------------------------------------------|---------------------------------------------------------------------------|--|--|
| serialized data structure            | communicate complex data structures;<br>extremely simple <b>easy to reconstitute</b><br>data; obviates parsing step; usually high<br>data-to-ink ratio                                                                         | requires sender/recipient <b>share same</b><br><b>platform</b> ; cannot be examined directly; a<br>priori knowledge of format required to<br>access data                                                                                        | highly targeted audience<br>e.g. application cache file                   |  |  |
| XML, ASN.1                           | grammar is self-describing<br>(sometimes); many parsers and viewers<br>exist;                                                                                                    | (can be) verbose - <b>abysmal</b> data-to-ink<br>ratio; advanced features may be<br>incompatible with some parsers; data<br>payload is encapsulated and generally<br>difficult to read directly; requires<br>knowledge of format to manipulate; | sophisticated audience,<br>complex records<br><i>e.g. Pubmed citation</i> |  |  |
| flat text file<br>application format | parser may already exist (e.g. BLAST<br>output); may be partially human-<br>readable                                                                                                    | may be difficult to parse if no parser<br>exists; may be overwhelming in detail;<br>sender has no (little) control over format;<br>low data-to-ink ratio                                                                                        | target audience<br><i>e.g. SQL dump, BLAST</i><br><i>alignments</i>       |  |  |
| flat text file<br>CSV                | viewable at the prompt; no technical<br>knowledge required; accessible by<br>command-line tools; sender optimizes<br>content for portability and clarity; easy<br>to make, read and manipulate;<br>cut/paste into applications | depending on format, some parsing is<br>required; may lack detail and granularity;<br>can have high data-to-ink ratio                                                                                                    | simple records, all<br>audiences                                          |  |  |

# **Example Report**

- consider UCSC's genome assembly report (.agp)
  - compact
  - · format is self-explanatory
    - gaps in assembly are reported in slightly different format, but this is ok because overall complexity of the file is low

- · lines do not have a constant number of fields
  - · gap lines may have a comment
  - · this isn't a big problem in this case because the optional comment is at the end of the line

| chr1 | 1      | 616    | 1  | F | AP006221.1  | 36116 | 36731  | -                                |
|------|--------|--------|----|---|-------------|-------|--------|----------------------------------|
| chr1 | 617    | 167280 | 2  | F | AL627309.15 | 241   | 166904 | +                                |
| chr1 | 167281 | 217280 | 3  | N | 50000       | clone | no     | <pre># Unfinished_sequence</pre> |
| chr1 | 217281 | 257582 | 4  | F | AP006222.1  | 1     | 40302  | +                                |
| chr1 | 257583 | 307582 | 5  | N | 50000       | clone | no     |                                  |
| chr1 | 307583 | 357582 | 6  | N | 50000       | clone | no     | <pre># Unfinished_sequence</pre> |
| chr1 | 357583 | 511231 | 7  | F | AL732372.15 | 1     | 153649 | +                                |
| chr1 | 511232 | 561231 | 8  | N | 50000       | clone | no     |                                  |
| chr1 | 561232 | 672780 | 9  | F | AC114498.2  | 1     | 111549 | +                                |
| chr1 | 672781 | 852347 | 10 | F | AL669831.13 | 1     | 179567 | +                                |
|      |        |        |    |   |             |       |        |                                  |
|      |        |        |    |   |             |       |        |                                  |

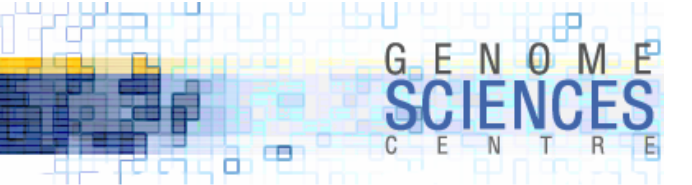

### **Basic Command Line Tools**

- 10 text processing tools will suffice for most of your command-line processing
  - · grep, sort, cut, join, uniq (extremely common)
  - · wc, head/tail (common)
  - · fold, split (infrequent)
  - · cat (goes without saying)
- in addition, two text utilities are used for more complex tasks but still can be deployed at the command-line
  - $\cdot$  tr replace characters
  - $\cdot$  sed stream editor
  - awk programming language designed for text processing
- heavy-weights can fit the bill, but don't their power keep you from knowing their lighter command line brethren
   command-line perl

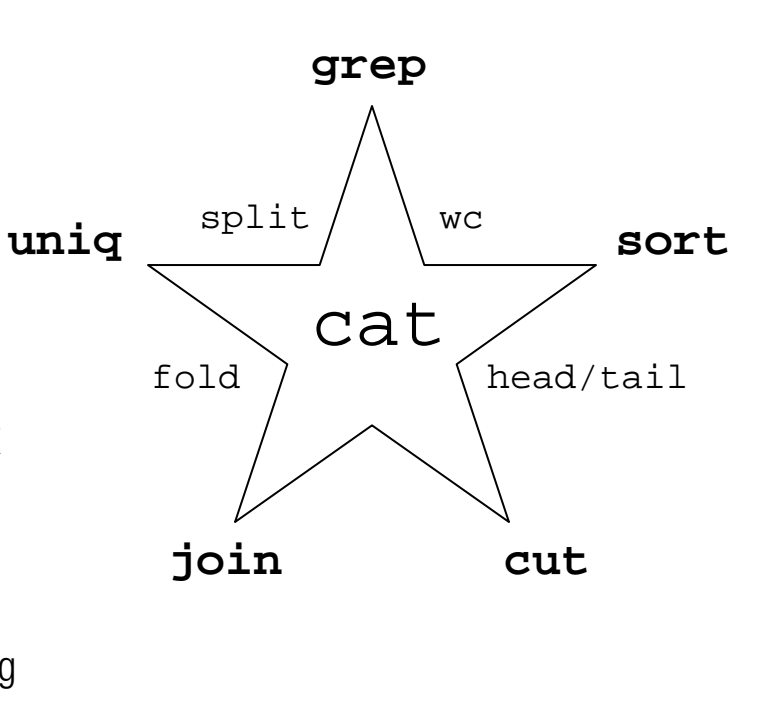

perl

tr

sed

awk

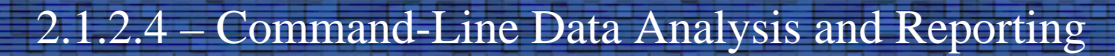

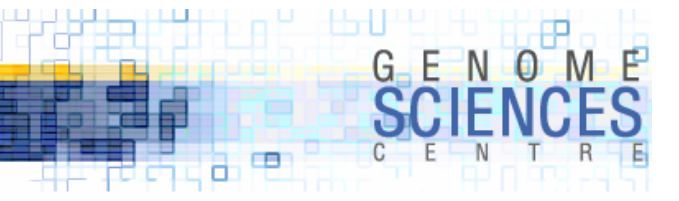

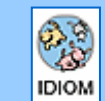

break down a complex command to its constituent elements, which perform tractable steps

think about the overall command in terms of simple steps like search, extract, sort, etc.

5/20/2005

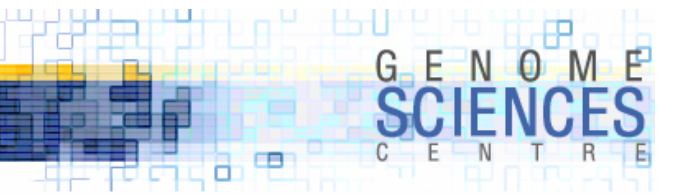

# **Command Line Idioms**

- · command-line tools are frequently combined to form idioms
  - · patterns of commands that perform a specific, commonly needed task
  - relax these look more complicated then they are

```
# list sorted by first column
sort file.txt
# extract the first column, sorted
sort file.txt | cut -d " " -f 1
# list of unique values seen in the first column
sort file.txt | cut -d " " -f 1 | uniq -c
# number of unique values seen in the first column
sort file.txt | cut -d " " -f 1 | uniq -c | wc
```

```
# number of unique values seen in
# the first column
sort -u -k 1,1 file.txt | wc
```

· the pipe "I" sends the output of one command to another

```
sort file.txt > tmp.1
cut -d " " -f 1 tmp.1 > tmp.2
uniq -c tmp.2
sort file.txt | cut -d " " -f 1 | uniq -c
```

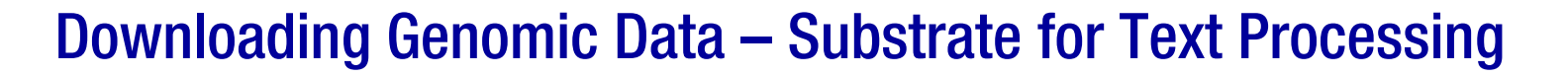

- · UCSC's table browser is ideal for downloading data in plain text format
  - let's download some human genome data for chr1:1-10,000,000
    - · golden path assembly
    - BAC end sequence alignments

| Home Genomes Blat Tables Gene Sorter PCR FAQ Help                                                                                                    | Home Genomes Blat Tables Gene Sorter PCR FAQ Help                                                                                                    |  |  |  |  |  |
|----------------------------------------------------------------------------------------------------|----------------------------------------------------------------------------------------------------|--|--|--|--|--|
| Table Browser                                                                                                    | Table Browser                                                                                                    |  |  |  |  |  |
| Use this program to get the data associated with a track in text format, to calculate intersections between tracks,<br>and to retrieve DNA sequence covered by a track. See Using the Table Browser for a description of the<br>controls in this form. The old Table Browser Page is still available for a limited period.<br>clade: Vertebrate v genome: Human v assembly: May 2004 v<br>group: Mapping and Sequencing Tracks v track: Assembly v v<br>table: gold v describe table schema<br>region: genome ENCODE • position chrl:1-10000000<br>identifiers (names/accessions): paste list upload list<br>filter: create<br>intersection: create<br>output format: all fields from selected table<br>output file: hg17_agp.txt (leave blank to keep output in browser)<br>file type returned: • plain text c gzip compressed | Use this program to get the data associated with a track in text format, to calculate intersections between tracks,<br>and to retrieve DNA sequence covered by a track. See Using the Table Browser for a description of the<br>controls in this form. The old Table Browser Page is still available for a limited period.<br>clade: Vertebrate v genome: Human v assembly: May 2004 v<br>group: Mapping and Sequencing Tracks v track: BAC End Pairs v<br>table: bacEndPairs describe table schema<br>region: c genome ENCODE r position chr1:1-10000000 lookup<br>identifiers (names/accessions): paste list upload list<br>filter: create<br>intersection: create<br>output format: all fields from selected table<br>output file: hg17_bes.tt (leave blank to keep output in browser)<br>file type returned: r plain text gzip compressed |  |  |  |  |  |
| To reset <b>all</b> user cart settings (including custom tracks), <u>click here</u> .                                                                                                    | To reset <b>all</b> user cart settings (including custom tracks), <u>click here</u> .                                                                                                    |  |  |  |  |  |
|                                                                                                    |                                                                                                    |  |  |  |  |  |

8 9

# **Exploring the Files**

- use head and wc to examine structure of files
  - downloaded hg17\_agp.txt and hg17\_bes.txt

hg17\_agp.txt is tab-delimited with a header line, 104 lines

#### - idioms

head FILE first 10 lines in a file

3 4

#### head –NUM FILE

first NUM lines in a file

#### wc –I FILE

the number of lines in a file

#### » ls

-rw-r--r-- 1 martink users -rw-r--r-- 1 martink users 5535 2005-04-25 13:19 hg17\_agp.txt 38624 2005-04-25 13:19 hg17\_bes.txt

#### » head hg17\_agp.txt

| #bin | chrom | chromS | Start  | chrom | End | ix         | type     | frag      | fragStart | fragEnd str | and    |   |
|------|-------|--------|--------|-------|-----|------------|----------|-----------|-----------|-------------|--------|---|
| 585  | chr1  | 0      | 616    | 1     | F   | AP006221.1 | 36115    | 36731     | -         |             |        |   |
| 73   | chr1  | 616    | 16728  | 0     | 2   | F          | AL627309 | 9.15      | 240       | 166904      | +      |   |
| 586  | chr1  | 217280 | 25758  | 2     | 4   | F          | AP006222 | 2.1       | 0         | 40302       | +      |   |
| 73   | chr1  | 357582 | 251123 | 1     | 7   | F          | AL732372 | 2.15      | 0         | 153649      | +      |   |
| 73   | chr1  | 561231 | L67278 | 0     | 9   | F          | AC114498 | 3.2       | 0         | 111549      | +      |   |
| 73   | chr1  | 672780 | 85234  | 7     | 10  | F          | AL669831 | L.13      | 0         | 179567      | +      |   |
| 73   | chr1  | 852347 | 710382 | 12    | 11  | F          | AL645608 | 3.29      | 2000      | 187865      | +      |   |
| 9    | chr1  | 103821 | 12     | 11671 | 91  | 12         | F        | AL390719. | 47        | 2000        | 130979 | + |
| 74   | chr1  | 116719 | 91     | 12773 | 50  | 13         | F        | AL162741. | 44        | 2000        | 112159 | + |

» wc -l hg17\_agp.txt

104 hg17\_agp.txt

# **Exploring Line Fields**

- converting tabs to spaces use expand
  - expand -t NUM will replace each tab with NUM spaces

» expand -t 1 hg17\_agp.txt | head #bin chrom chromStart chromEnd ix type frag fragStart fragEnd strand 585 chr1 0 616 1 F AP006221.1 36115 36731 -73 chr1 616 167280 2 F AL627309.15 240 166904 + 586 chr1 217280 257582 4 F AP006222.1 0 40302 + 73 chr1 357582 511231 7 F AL732372.15 0 153649 + 73 chr1 561231 672780 9 F AC114498.2 0 111549 + 73 chr1 672780 852347 10 F AL669831.13 0 179567 + 73 chr1 852347 1038212 11 F AL645608.29 2000 187865 + 9 chr1 1038212 1167191 12 F AL390719.47 2000 130979 + 74 chr1 1167191 1277350 13 F AL162741.44 2000 112159 + - idioms

#### expand -t NUM FILE

replace each tab with NUM spaces

tail FILE

last 10 lines

#### tail -- NUM FILE

last NUM lines

head –NUM FILE | tail -1 NUMth line

show the second line

```
» expand -t 1 hg17_agp.txt | head -2 | tail -1
585 chr1 0 616 1 F AP006221.1 36115 36731 -
```

# **Exploring Line Fields**

- it is easier to explore a single line when the each field is reported on a different line
  - replace spaces (or the file's delimiter) with a newline (\n)

### tr CHR1 CHR2

3 4

replace each instance of character CHR1 with character CHR2 (transliterate)

idioms

| <pre>» expand -t 1 #bin chrom chromStart chromEnd ix type frag fragStart fragEnd strand</pre> | hg17_agp.txt                                            | head -1   tr " " "\n"<br>. hg17_agp.txt   head -2   tail -1   tr " " "\n"                |
|-----------------------------------------------------------------------------------------------|---------------------------------------------------------|------------------------------------------------------------------------------------------|
|                                                                                               | 0<br>616<br>1<br>F<br>AP006221.1<br>36115<br>36731<br>- | <pre>» head -2 hg17_agp.txt   tail -1   tr "\t" "\n" 585 chr1 0 616 1 F AP006221.1</pre> |
|                                                                                               | first data<br>line                                      | 36115<br>36731<br>-<br>last data<br>line                                                 |

# **Exploring Line Fields**

· let's number the fields

| » head | -2 hg17_agp.txt   tail -1   tr "\t" "\n"   cat -n |
|--------|---------------------------------------------------|
| 1      | 585                                               |
| 2      | chr1                                              |
| 3      | 0                                                 |
| 4      | 616                                               |
| 5      | 1                                                 |
| б      | F                                                 |
| 7      | AP006221.1                                        |
| 8      | 36115                                             |
| 9      | 36731                                             |
| 10     | -                                                 |
|        |                                                   |

# cat –n FILE

3 4

prefix each line by the line's number

idioms

#### sed 's/REGEX/STRING/'

replace first match of REGEX with STRING

#### sed 's/^ \*//'

remove leading spaces

#### sed 's/ \*\$//'

remove trailing spaces

- some utilities (e.g. uniq) indent the first field for clarity
  - this may break your parsing, if you're not expecting it
    - use sed to remove leading spaces
  - · TAB is the typical output delimiter
    - use **expand** or **tr** to get rid of newly introduced tabs

# **Exploring Line Fields**

- · let's use this recipe for the second file
  - · glean file's format
    - e.g. clone's name is in the 5<sup>th</sup> column

```
» head -2 hg17_bes.txt | tail -1 | tr "\t" "\n" | cat -n
| sed 's/^ *//' | expand -t 1
1 585
2 chr1
3 5875
4 129658
5 CTD-3214E10
6 1000
7 -
8 all_bacends
9 2
10 5875,129237
11 509,421
12 AQ805270,AQ889555
```

idioms head -2 first 2 lines tail -1 last line tr "\t" "\n" replace all tabs with new lines cat –n prefix lines with their number sed 's/^ \*//' remove leading spaces expand -t 1

- PP

replace tabs by one space

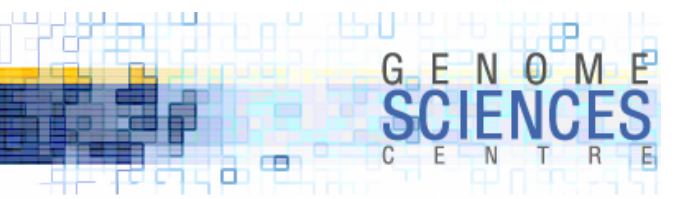

# **Complex Recipe From a Few Simple Transformations**

- · basic command-line utilities effect a primitive transformation
  - · most have SQL equivalents
- $\cdot$  think of what you need to do in terms of these "atomic" steps

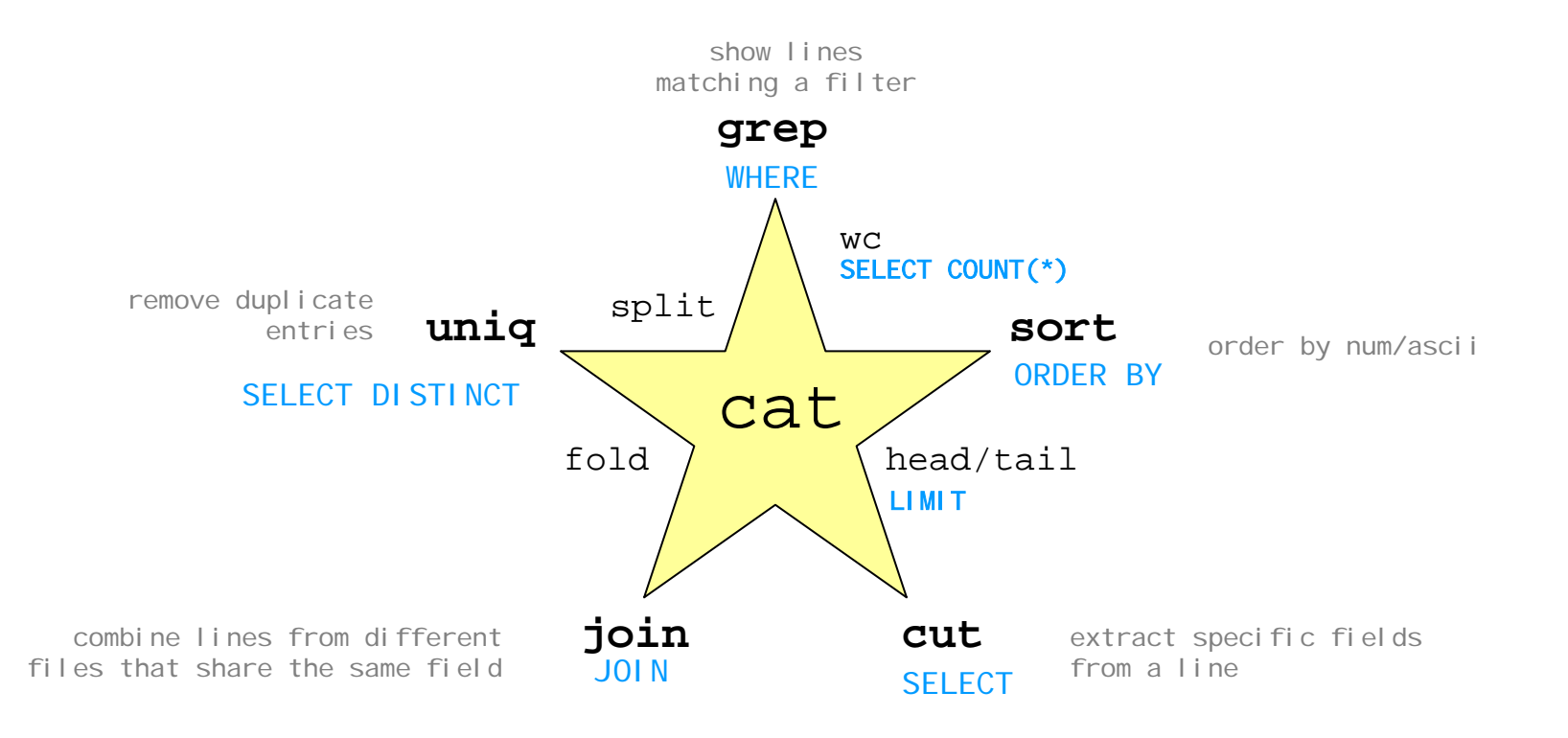

# Fun with tr

- · visualize sequences with tr and sed
- · reformat a FASTA file to 120 lines to fill the screen

» head ~/work/fly/fasta/bac/BACR06L13.release4 Contig15 ./D744.fasta.screen.ace.10 from 2974 to 166304 GAATTCGTAACATTTTCTGGGGCGTACTAAAAGTTACTTTCAAAAATATT ATGCATATATTATTGTCTTTATGTTCATTAAGATTTACATTCATGGCAT TTAAATATAATAAATACAGCATTAAGAATTTTTAAAAGTGCTTGCCAATG idioms

delete instances of CHR1

#### fold -w NUM

tr -d CHR1

split a line into multiple lines every NUM characters

· let's replace some base pairs with tr and see what happens

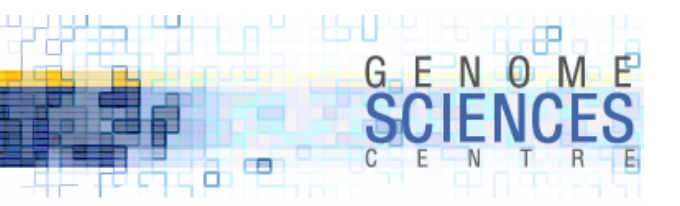

### **Show GC Content as Islands**

| tr ATGC "" tmp.1 |
|------------------|
|                  |
|                  |
|                  |
|                  |
|                  |
|                  |
|                  |
|                  |
|                  |
|                  |
|                  |
|                  |
|                  |
|                  |
|                  |
|                  |
|                  |
|                  |
|                  |
|                  |
|                  |
|                  |
|                  |

# **Isolate GC Islands**

- · let's report each GC island on its own line
  - · replace all spaces by newlines
  - · report only lines that start with an underscore (i.e. are a GC island)

• how many islands are there?

```
tr " " "\n" tmp.1 | grep ^_ | wc -1
37513
```

### grep ^CHR

3 4

report lines that start with character CHR (^ is the start-of-line anchor)

idioms

5/20/2005

# **Count Islands by Size**

- to count identical lines use **uniq** –**c** 
  - · lines must be pre-sorted, since uniq –c reports runs of duplicates

| tr " " "\n" | tmp.1   grep ^_   sort   uniq -c |
|-------------|----------------------------------|
| 20577       |                                  |
| 9503        |                                  |
| 4096        |                                  |
| 1789        |                                  |
| 821         |                                  |
| 356         |                                  |
| 175         |                                  |
| 102         |                                  |
| 45          |                                  |
| 26          |                                  |
| 12          |                                  |
| 3           |                                  |
| 4           |                                  |
| 2           |                                  |
| 1           |                                  |
| 1           |                                  |
|             |                                  |

#### uniq –c FILE

3 4

report number of adjacent duplicate lines

- E

EB.

idioms

N O

#### sort FILE | uniq -c FILE

report number of duplicate lines in a file, regardless of their position

#### EXAMPLE

>cat nums.txt 1111<mark>2232333</mark>

```
>fold -w 1 nums.txt | uniq -c
4 1
2 2
1 3
1 2
3 3
>fold -w 1 nums.txt | sort | uniq -c
4 1
3 2
4 3
```

# **Count Island by Size**

- · to get the size of each island, we want the length of the line
  - · awk comes in handy here replace each line by its length
  - · -n flag asks sort for numerical sorting

```
tr " " \ln 1 grep ^ | awk '{print length($0)}' | sort -n | uniq -c
  20577
            1
            2
   9503
   4096
            3
   1789
            4
    821
             5
    356
            б
            7
    175
    102
            8
     45
            9
     26
            10
     12
            11
      3
            12
      4
            13
      2
            14
            15
      1
      1
            16
```

– idioms

- 2

#### sort -n

sort lines numerically by the first column

awk `{ print length(\$0) }`

print the length of each line

### 2.1.2.4 – Command-Line Data Analysis and Reporting

sort –n l uniq –c -vs-

—— idioms

NOM

- 12

F

sort [-n] +NUM
sort lines by the NUM column (0indexed)

10

G E

| <b>.</b> | n» +mn 1 |            | and Ma  | wint longth  |             |               |              |               |
|----------|----------|------------|---------|--------------|-------------|---------------|--------------|---------------|
| sort -n  | unig -c  | grep ^_    | awk {p  | rint length( | (\$0)}'     |               |              |               |
| 20577    | 1        |            |         |              |             |               |              | 1             |
| 9503     | 2        |            |         |              |             |               |              |               |
| 4096     | 3        | tr " " "\n | " tmp.1 | grep ^       | awk \{pri   | nt length(\$0 | )}'          |               |
| 1789     | 4        | sort   uni | q -c    |              |             |               |              |               |
| 821      | 5        | 20577      | 1       |              |             |               |              |               |
| 356      | 6        | 26         | 10      |              |             |               |              |               |
| 175      | 7        | 12         | 11      | tr " " "\    | n" tmp.1    | grep ^_   av  | wk `{print l | .ength(\$0)}′ |
| 102      | 8        | 3          | 12      | sort   ur    | niq -c   so | rt -n +1      | •            |               |
| 45       | 9        | 4          | 13      | 20577        | 1           |               |              |               |
| 26       | 10       | 2          | 14      | 9503         | 2           |               |              |               |
| 12       | 11       | 1          | 15      | 4096         | 3           |               |              |               |
| 3        | 12       | 1          | 16      | 1789         | 4           |               |              |               |
| 4        | 13       | 9503       | 2       | 821          | 5           |               |              |               |
| 2        | 14       | 4096       | 3       | 356          | 6           |               |              |               |
| 1        | 15       | 1789       | 4       | 175          | 7           |               |              |               |
| 1        | 16       | 821        | 5       | 102          | 8           |               |              |               |
|          |          | 356        | 6       | 45           | 9           |               |              |               |
|          |          | 175        | 7       | 26           | 10          |               |              |               |
|          |          | 102        | 8       | 12           | 11          |               |              |               |
|          |          | 45         | 9       | 3            | 12          |               |              |               |
|          |          |            |         | 4            | 13          |               |              |               |
|          |          |            |         | 2            | 14          |               |              |               |
|          |          |            |         | 1            | 15          |               |              |               |
|          |          |            |         | 1            | 16          |               |              |               |
|          |          |            |         |              |             |               |              |               |
|          |          |            |         |              |             |               |              |               |

sort | uniq -c

5/20/<u>2005</u>

# **Counting Frequencies**

- what are the most common triplets (e.g. AAA, AAC, AAT, etc) in a given sequence?
  - · create triplets non-overlapping
  - sort triplets
  - · count duplicated triplets
  - · sort by frequency of occurrence
  - · report top 5

### tr -d "\n" FILE I fold -w NUM

report all characters in a file, NUM characters at a time

idioms

### sort [-n] -r FILE

sort in descending order

| GAA<br>TTC<br>GTA<br>ACA<br>TTT<br>TCT | <pre>grep -v ^Contig ~/work/fly/fasta/bac/BACR06L13.release4   tr -d "\n"   fold -w 3   sort   uniq -c   head -5 1959 AAA 000 DAG</pre> |   |
|----------------------------------------|----------------------------------------------------------------------------------------------------|---|
|                                        | 942 AAG $(\text{work}/f] w/fasta/bag/RACRO6113 released   tr -d   ) r   fold -w 3  $                                                    |   |
|                                        | 1489       AAT         961       ACA         2088       TTT         1959       AAA                                                      |   |
|                                        | 1561 ATT<br>1489 DAT                                                                                                    |   |
|                                        | 1341 TAA                                                                                                    |   |
| 5/20/2005                              | 2.1.2.4.1 - Command-Line Data Analysis and Reporting - Rediscovering the Prompt 3                                                       | 2 |

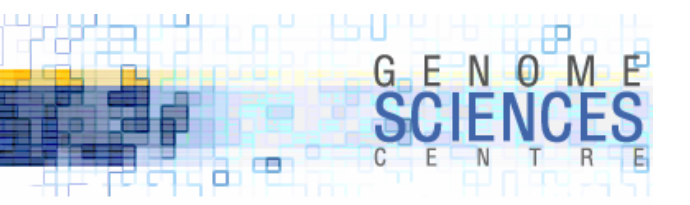

# Schwartzian Transform – at the command line

- the ST is a Perl idiom used to sort elements of an array based on the result of a function applied to each element
  - start with array [1,2,3]
  - $\cdot$  create a new array that is a list of arrays containing both
    - · original elements, and
    - $\cdot\,$  argument to sort created by applying some function to the original elements
    - · [ [a,1], [c,2], [b,3] ]
  - apply sort to the new element; here acb->abc to give [ [a,1], [b,3], [c,2] ]
  - recover elements from original array [1,3,2]
- $\cdot$  this idiom can be used at the command line
  - $\cdot$  prepend each line with result of some function applied to the line
  - $\cdot$  sort by the result
  - · recover the line

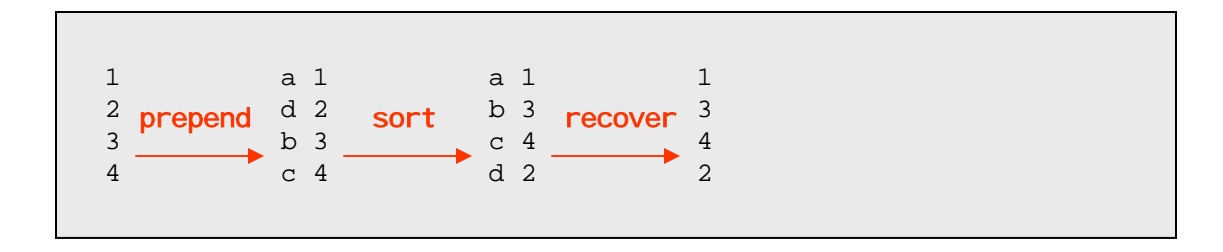

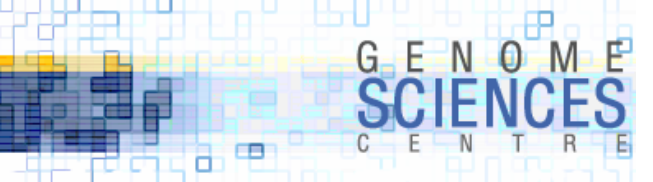

# **Counting Frequencies – cont'd**

- $\cdot$  we found the most frequent triplets
- · how about 6-mers sorted by the number of Gs in them?
  - we want to apply the function "number\_of\_G(string)" to the second field of each line and sort by the result
- · first, let's get all the 6-mers and their frequencies

| ep -v ^(  | Contig ~/work/fly/fasta/bac/BACR06L13.release4   tr -d "\n"   fold -w 6 |
|-----------|-------------------------------------------------------------------------|
| ort   un: | iq -c   head                                                            |
| 47        | ААААА                                                                   |
| 19        | AAAAAC                                                                  |
| 16        | AAAAAG                                                                  |
| 45        | АААААТ                                                                  |
| 23        | ААААСА                                                                  |
| 21        | AAAACC                                                                  |
| 8         | AAAACG                                                                  |
| 24        | AAAACT                                                                  |
| 8         | AAAAGA                                                                  |
| 11        | AAAAGC                                                                  |

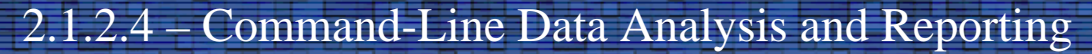

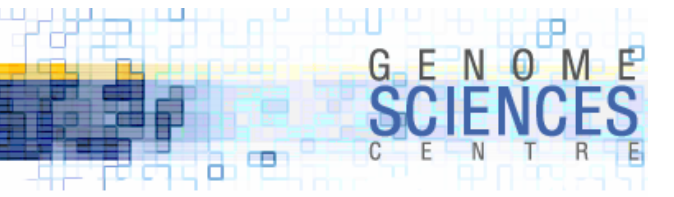

# **Counting Frequencies – cont'd**

 $\cdot$  make a new line, with a copy of the 2<sup>nd</sup> field

```
grep -v ^Contig ~/work/fly/fasta/bac/BACR06L13.release4 | tr -d "\n" | fold -w 6 |
sort | uniq -c | awk `{print $2,$0}'
AAAAAA 47 AAAAA
AAAAA 47 AAAAA
AAAAAC 19 AAAAAC
AAAAAG 16 AAAAAG
...
```

· transform the first field into the number of Gs in that field

```
grep -v ^Contig ~/work/fly/fasta/bac/BACR06L13.release4 | tr -d "\n" | fold -w 6 |
sort | uniq -c | awk '{print $2,$0}' |
awk ` { gsub(/[^G]/,"",$1) ; print length($1),$2,$3} ' | head
0 47 AAAAAA
0 19 AAAAAC
1 16 AAAAAG
0 45 AAAAAT
0 23 AAAACA
0 21 AAAACA
0 21 AAAACC
1 8 AAAACG
0 24 AAAACT
1 8 AAAAGA
1 11 AAAAGC
```

# **Counting Frequencies – cont'd**

· sort by the first and second fields

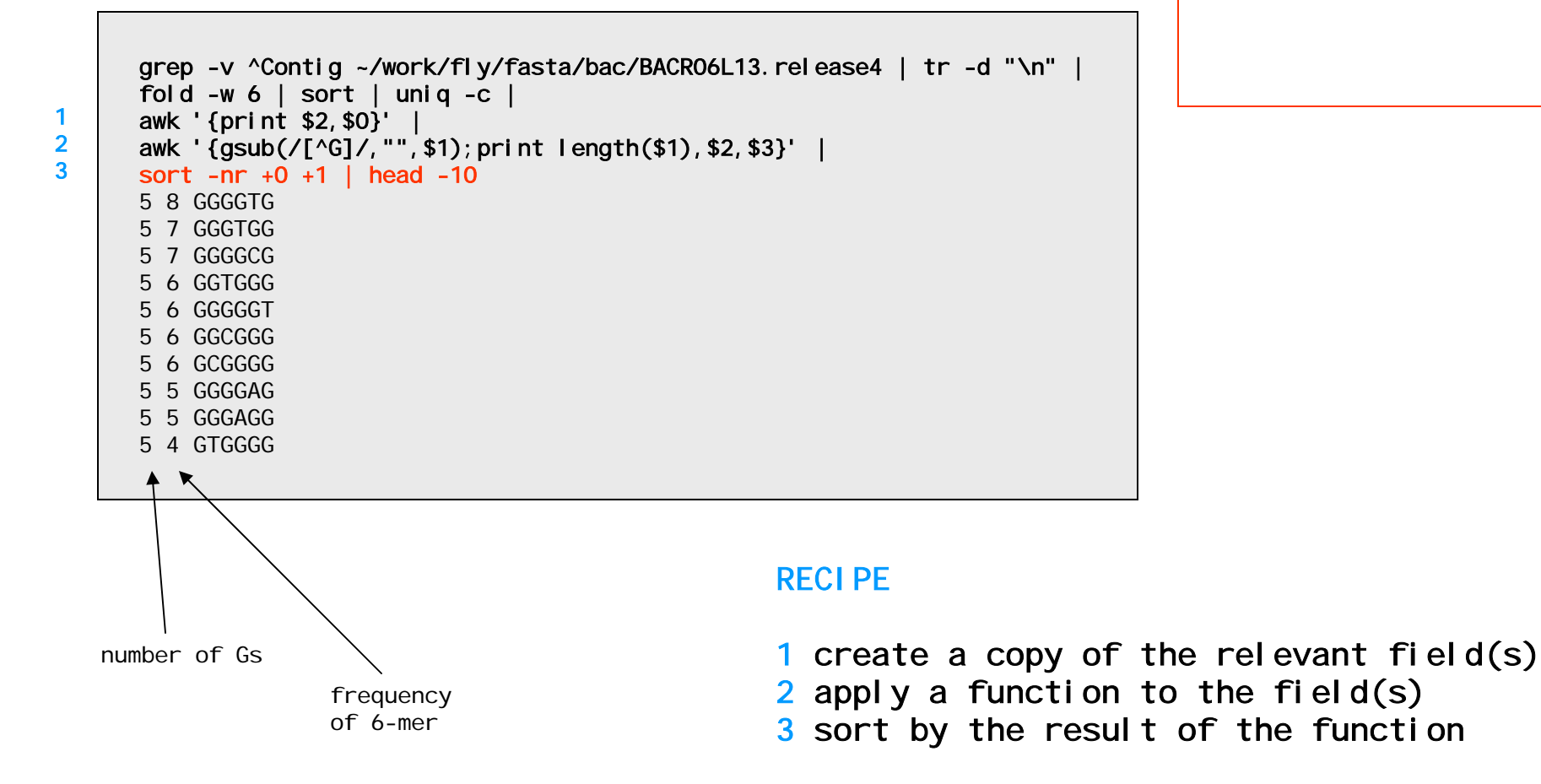

- idioms

8 9

sort +NUM1 +NUM2

NUM1 then by NUM2

sort lines in a file first by field

5/20/2005

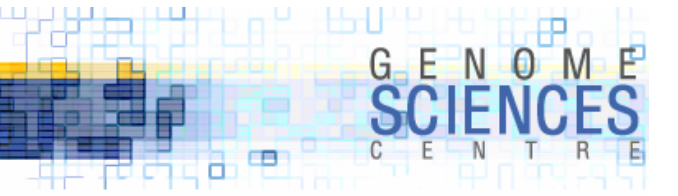

# **Listing Cluster Jobs - qstat**

· process output of qstat (on oscar) to stay on top of your jobs

| ob-ID   | prior | name       | user    | state    | submit/star | rt at    | queue   | master | ja-task-ID |
|---------|-------|------------|---------|----------|-------------|----------|---------|--------|------------|
| 2240714 | 0     | runBlast.s | ahe     | r        | 04/25/2005  | 20:08:43 | o0001.q | SLAVE  |            |
| 2240714 | 0     | runBlast.s | ahe     | r        | 04/25/2005  | 20:08:43 | 00002.q | SLAVE  |            |
| 2240714 | 0     | runBlast.s | ahe     | r        | 04/25/2005  | 20:08:43 | o0003.q | SLAVE  |            |
| 2240714 | 0     | runBlast.s | ahe     | r        | 04/25/2005  | 20:08:43 | 00004.q | SLAVE  |            |
| 2240714 | 0     | runBlast.s | ahe     | r        | 04/25/2005  | 20:08:43 | o0005.q | SLAVE  |            |
| 2240714 | 0     | runBlast.s | ahe     | r        | 04/25/2005  | 20:08:43 | 00006.q | SLAVE  |            |
| 2240714 | 0     | runBlast.s | ahe     | r        | 04/25/2005  | 20:08:43 | o0007.q | SLAVE  |            |
| 2240714 | 0     | runBlast.s | ahe     | r        | 04/25/2005  | 20:08:43 | o0008.q | SLAVE  |            |
| 2240714 | 0     | runBlast.s | ahe     | r        | 04/25/2005  | 20:08:43 | o0009.q | SLAVE  |            |
| 2240714 | 0     | runBlast.s | ahe     | r        | 04/25/2005  | 20:08:43 | o0010.q | SLAVE  |            |
| 2240714 | 0     | runBlast.s | ahe     | r        | 04/25/2005  | 20:08:43 | o0011.q | SLAVE  |            |
| 2240765 | 0     | WBDMwgs3x. | rwarren | r        | 04/26/2005  | 09:34:53 | o0011.q | MASTER |            |
| 2240714 | 0     | runBlast.s | ahe     | r        | 04/25/2005  | 20:08:43 | o0012.q | SLAVE  |            |
| 2240782 | 0     | WBDMwgs3x. | rwarren | r        | 04/26/2005  | 09:34:53 | o0012.q | MASTER |            |
|         |       |            |         | <b>↑</b> |             |          |         |        |            |
|         |       |            |         |          |             |          |         |        |            |

qw=queued

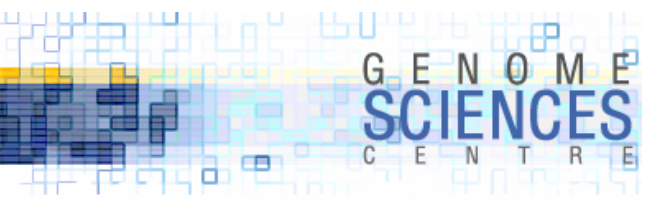

# **Listing Cluster Jobs - qstat**

· what are the fields in each column?

take the first dataline and prefix each column field with its index

```
qstat | grep ^[0-9] | head -1 | tr -s " " "\n" | cat -n
1 2240714
2 0
3 runBlast.s
4 ahe
5 r
6 04/25/2005
7 20:08:43
8 00001.q
9 SLAVE
```

 $\cdot$  user name is in column 4 – apply **sort** and **uniq** to it to list jobs per user

```
qstat | grep ^[0-9] | tr -s " " | cut -d " " -f 4 | sort | uniq -c
98 ahe
1 martink
22 mbilenky
18 rwarren
```

# Listing Cluster Queue Details – qstat -f

>qstat -f

| queuename | qtype used/tot. load_avg arch states         |
|-----------|----------------------------------------------|
| o0001.q   | BIP 1/2 0.01 glinux                          |
| 2240714   | 0 runBlast.s ahe r 04/25/2005 20:08:43 SLAVE |
| o0002.q   | BIP 1/2 2.00 glinux                          |
| 2240714   | 0 runBlast.s ahe r 04/25/2005 20:08:43 SLAVE |
| o0003.q   | BIP 1/2 2.00 glinux                          |
| 2240714   | 0 runBlast.s ahe r 04/25/2005 20:08:43 SLAVE |
| o0004.q   | BIP 1/2 0.00 glinux                          |
| 2240714   | 0 runBlast.s ahe r 04/25/2005 20:08:43 SLAVE |
| o0005.q   | BIP 1/2 2.00 glinux                          |
| 2240714   | 0 runBlast.s ahe r 04/25/2005 20:08:43 SLAVE |
| o0006.q   | BIP 1/2 0.00 glinux                          |
| 2240714   | 0 runBlast.s ahe r 04/25/2005 20:08:43 SLAVE |
| 00007.q   | BIP 1/2 0.00 glinux                          |
| 2240714   | O runBlast.s ahe r 04/25/2005 20:08:43 SLAVE |

when parsing output in which records span multiple lines, try to identify some unique feature of each part of the record that will extract a given line

- PP

GEN O

a 🖻

queue lines have a ".q" in them – use grep "\.q" to extract these

job lines have a ":" in the time – use **grep** : to extract these

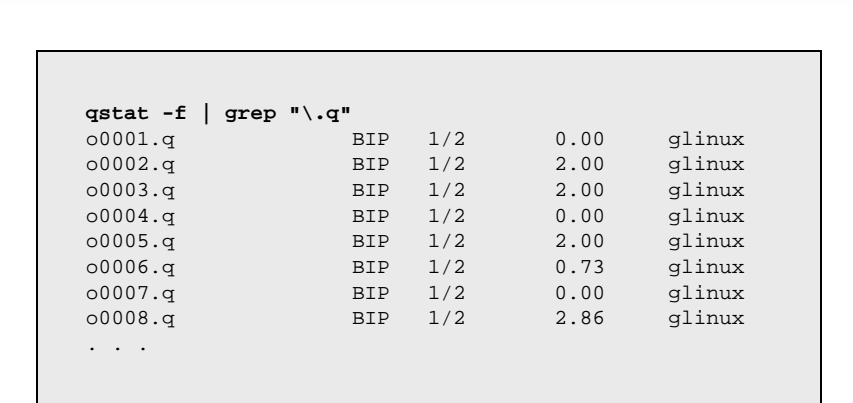

8 9

### **Counting free/busy CPUs**

- · each machine appears on its own line
  - · M/N, M=used CPU, N=total CPU
  - · load (e.g. 0.73)
- · let's extract the 3rd field and remove the "/"

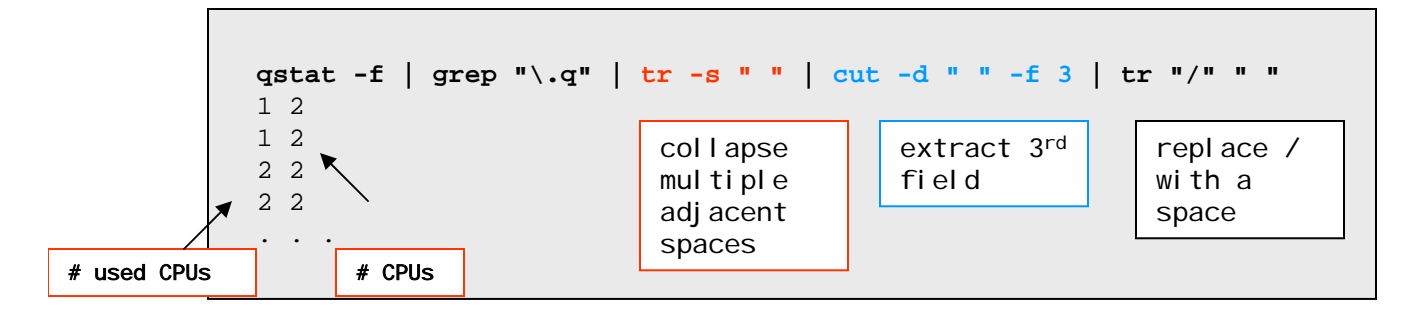

```
      qstat -f
      grep "\.q"
      tr -s " "
      cut -d " " -f 3
      tr "/" " "
      sort
      uniq -c

      80
      0 2
      2
      79
      1 2
      79
      1 2
      79
      1 2
      10
      10
      10
      10
      10
      10
      10
      10
      10
      10
      10
      10
      10
      10
      10
      10
      10
      10
      10
      10
      10
      10
      10
      10
      10
      10
      10
      10
      10
      10
      10
      10
      10
      10
      10
      10
      10
      10
      10
      10
      10
      10
      10
      10
      10
      10
      10
      10
      10
      10
      10
      10
      10
      10
      10
      10
      10
      10
      10
      10
      10
      10
      10
      10
      10
      10
      10
      10
      10
      10
      10
      10
      10
      10
      10
      10
      10
      10
      10
      10
      10
      10
      10
      10
      10
      10
      10
      10
      10
      10
      10
      10
```

- PP

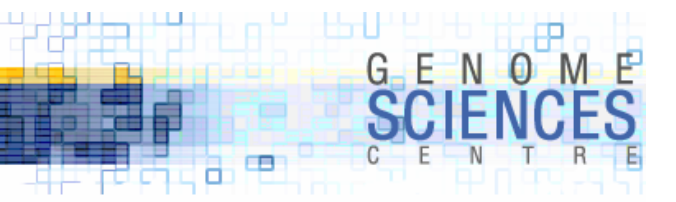

# Start awking!

```
qstat -f | grep "\.q" | tr -s " " | cut -d " " -f 3 | tr "/" " "
sort | uniq -c
     80
            0 2
     79
            1 2
     30
            2 2
gstat -f | grep "\.q" | tr -s " " | cut -d " " -f 3 | tr "/" " " | sort | uniq -c |
awk '{print $1*$2,$1*$3}'
0 160
79 158
60 60
gstat -f | grep "\.q" | tr -s " " | cut -d " " -f 3 | tr "/" " " | sort | uniq -c | awk '{print $1*$2,$1*$3}' |
sums
139 378
```

• we find 139/378 CPUs are used

- sums is part of the Perl prompt tools
  - set of scripts that reduce the drudge work of manipulating lines and fields at the prompt
  - · we'll see those in a few lectures

# G E N O M E SCIENCES

# **Today's Idioms**

head FILE first 10 lines in a file

tail FILE last 10 lines in a file

head –NUM FILE first NUM lines in a file

tail –NUM FILE last NUM lines in a file

head –NUM FILE I tail -1 NUMth line

wc –I FILE number of lines in a file sort FILE sort lines asciibetically by first column

sort +COL FILE sort lines asciibetically by COL column

sort –n FILE sort lines numerically in ascending order

sort –nr FILE sort lines numerically in descending order

sort +NUM1 +NUM2 sort lines in a file first by field COL1 then COL2 cat –n FILE prefix lines with their number

tr CHR1 CHR2 FILE replace all instances of CHR1 with CHR2

tr ABCD 1234 FILE replace A->1, B->2, C->3, D->4

tr –d CHR1 delete instances of CHR1

fold –w NUM split a line into multiple lines every NUM characters

expand -t NUM FILE replace each tab with NUM spaces - idioms -

- P

grep ^CHR FILE report lines that start with character CHR (^ is the start-ofline anchor)

grep –v ^CHR FILE lines that don't start with CHR

sed 's/REGEX/STRING/' replace first match of REGEX with STRING

sed 's/^ \*//'
remove leading spaces

uniq –c FILE report number of adjacent duplicate lines

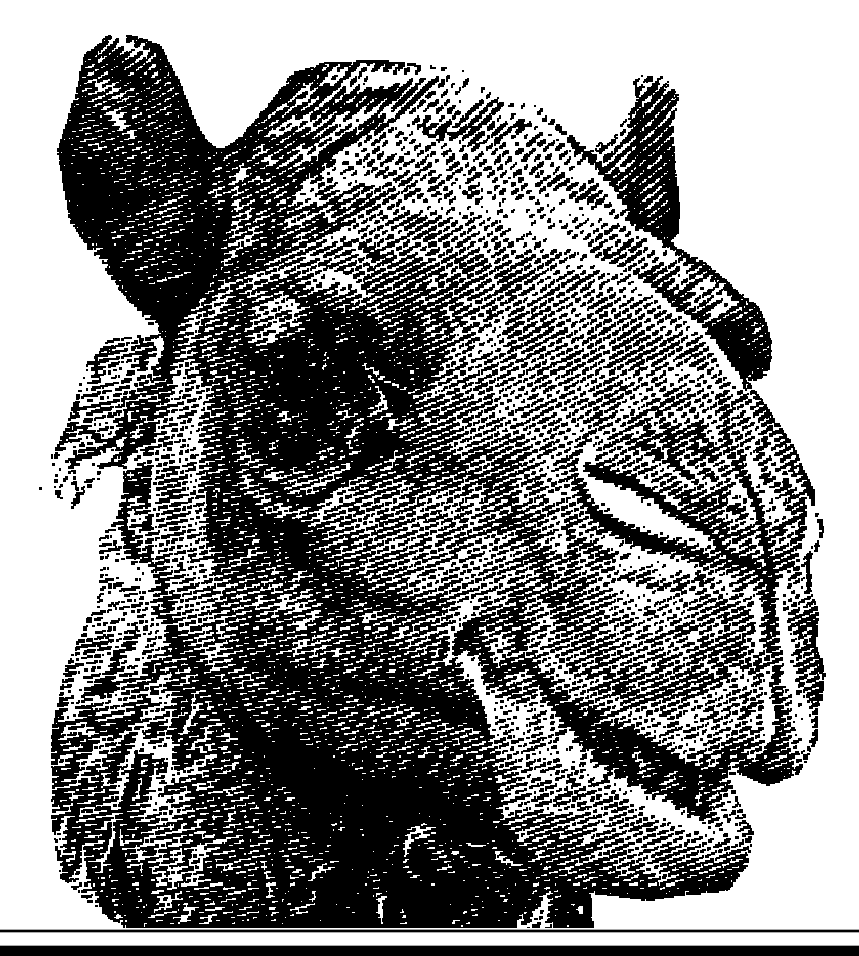

# 2.1.2.4.1

Command-Line Data Analysis and Reporting – Session 1

- read man pages for tools covered today
   "man tr"
- become proficient at the command line is like learning a very tiny language with very simple grammar

see you next time!